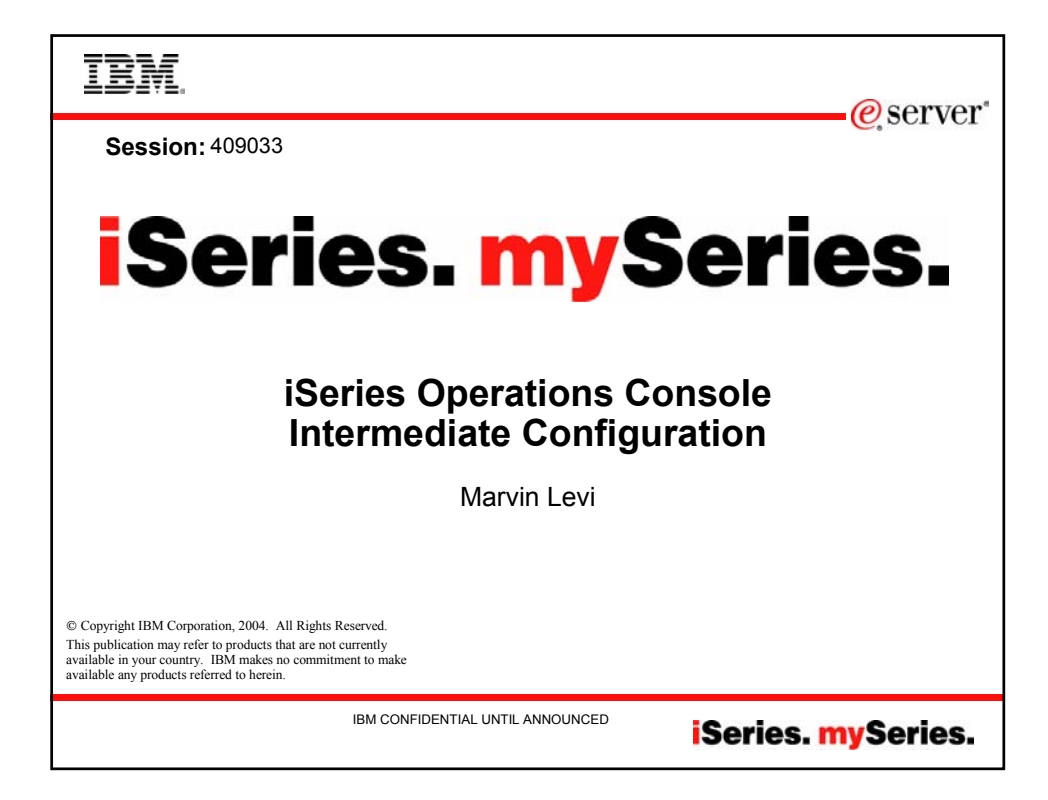

| IBM.                              |                               | @ sorvor           |
|-----------------------------------|-------------------------------|--------------------|
| iSorios Oporation                 | s Consolo Intermediato        | Configuration      |
|                                   |                               | Configuration      |
| EValuation                        |                               |                    |
| <ul> <li>Session:</li> </ul>      | 409033                        |                    |
| <ul> <li>Agenda Key</li> </ul>    | : 44CJ                        |                    |
| <ul> <li>Session Title</li> </ul> | e: iSeries Operations Console |                    |
|                                   | Intermediate Configuration    |                    |
| <ul> <li>Speaker:</li> </ul>      | Marvin Levi                   |                    |
|                                   |                               |                    |
|                                   |                               |                    |
|                                   |                               |                    |
|                                   |                               |                    |
|                                   |                               |                    |
|                                   |                               |                    |
|                                   |                               |                    |
|                                   |                               |                    |
| © 2004 IBM Corporation IBM        | CONFIDENTIAL UNTIL ANNOUNCED  | iSeries. mySeries. |

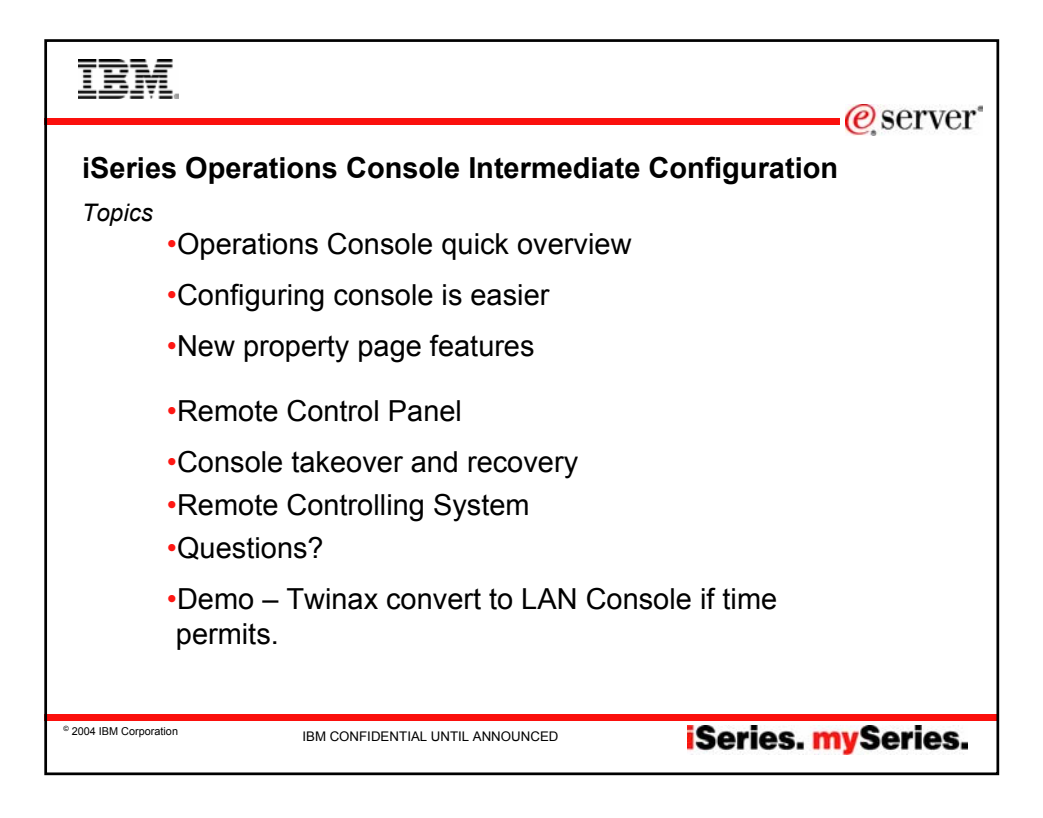

| IBN                                                                                   |       |                          |           | @server"               |  |
|---------------------------------------------------------------------------------------|-------|--------------------------|-----------|------------------------|--|
| iSeries Operations Console Intermediate Configuration<br>Operations Console Sessions: |       |                          |           |                        |  |
|                                                                                       | •41CQ | 8:00AM                   | 10/20/04  | 440182                 |  |
|                                                                                       |       |                          |           | Basics                 |  |
|                                                                                       | •44CJ | 12:30PM                  | 10/20/04  | 409033<br>Intermediate |  |
|                                                                                       | •53CL | 11:00AM                  | 10/21/04  | 409032<br>Advanced     |  |
|                                                                                       |       | I                        | 1         |                        |  |
| © 2004 IBM Corpora                                                                    | tion  | IBM CONFIDENTIAL UNTIL A | ANNOUNCED | iSeries. mySeries.     |  |

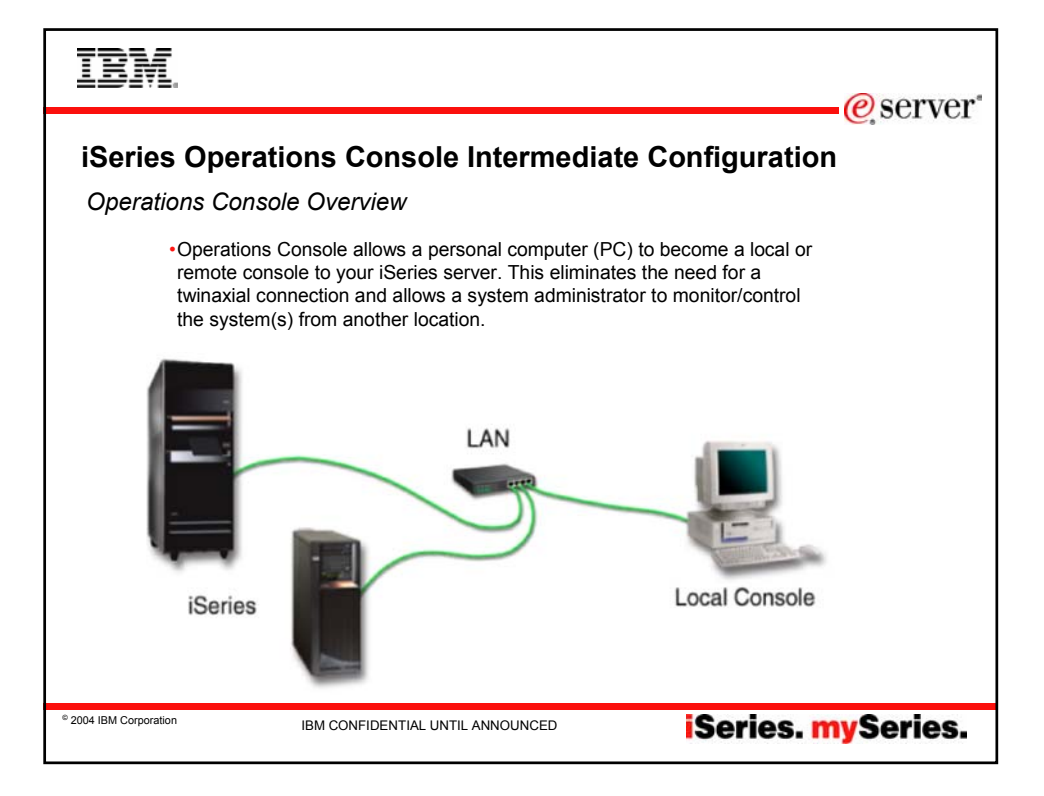

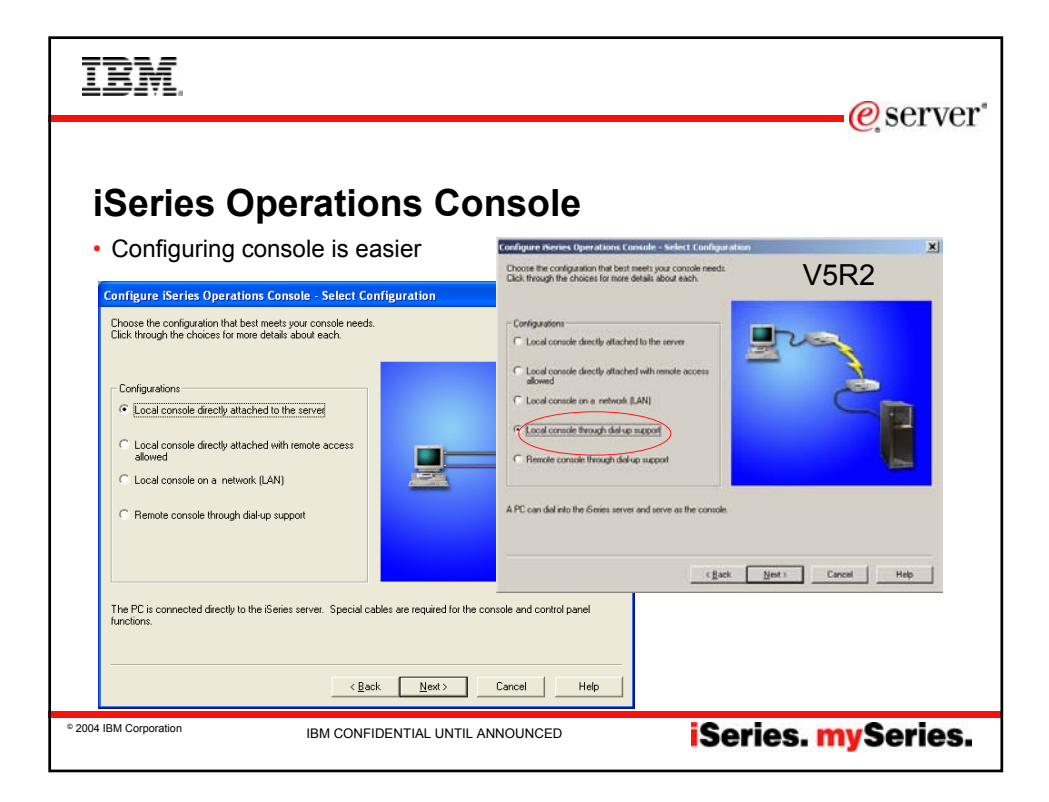

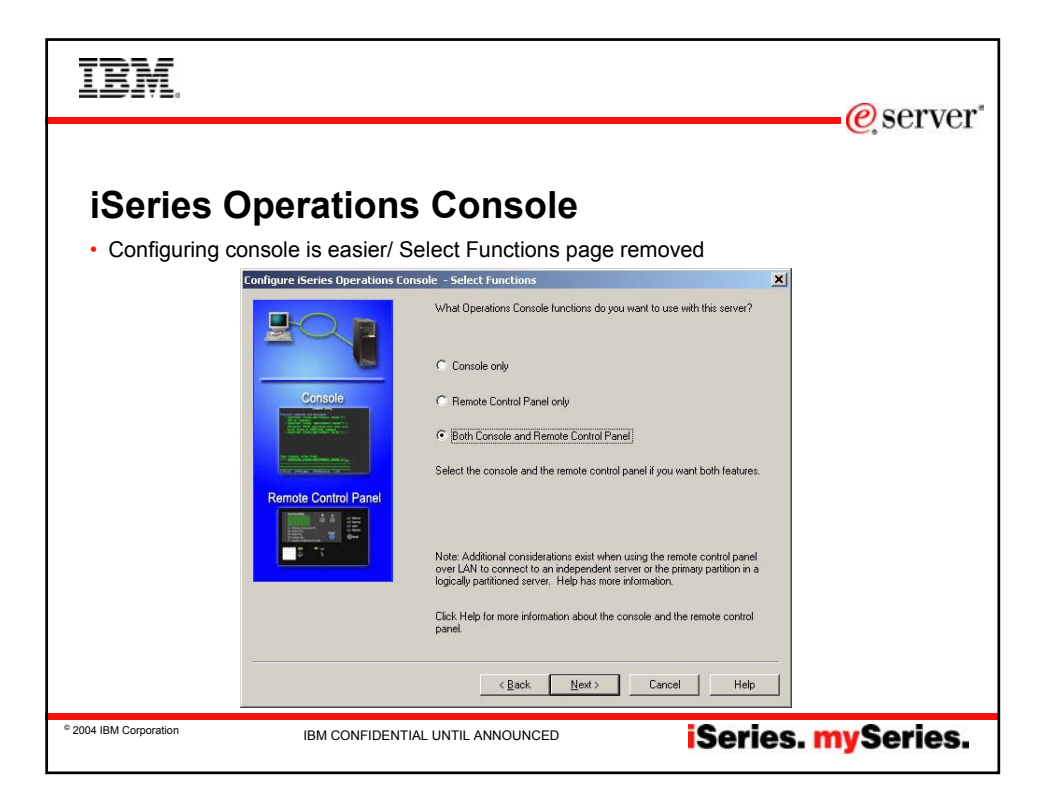

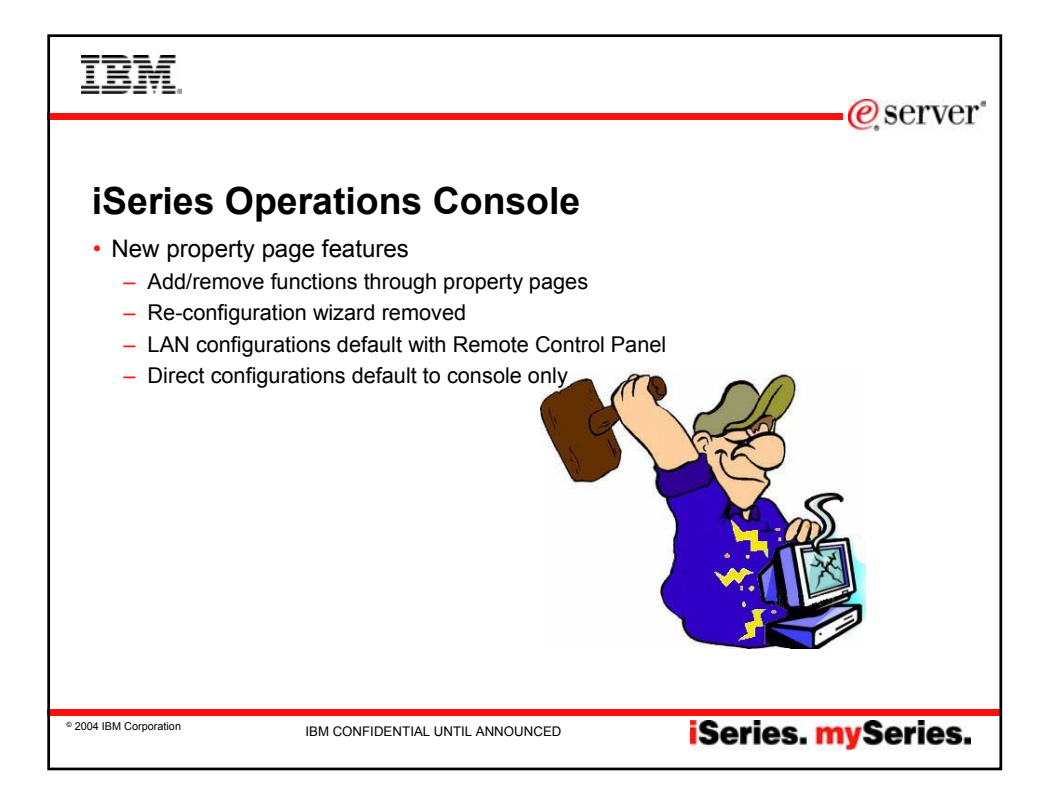

| IBM.                             |                                |                                                                   | @server*         |
|----------------------------------|--------------------------------|-------------------------------------------------------------------|------------------|
|                                  |                                |                                                                   |                  |
|                                  |                                |                                                                   |                  |
| iSeries O                        | perations                      | Console                                                           |                  |
| <ul> <li>New property</li> </ul> | page features                  |                                                                   |                  |
| ,                                |                                |                                                                   |                  |
|                                  | Operations Console Properti    | es- DEMO1                                                         | <u>? ×</u>       |
|                                  | General Configuration Device I | D Access Password                                                 |                  |
|                                  | Connection:                    | DEM01                                                             |                  |
|                                  | IP Address:                    | 10.10.10.10                                                       |                  |
|                                  | Status:                        | Disconnected                                                      |                  |
|                                  | PC current user:               | marvi                                                             |                  |
|                                  | Local console:<br>Encruption:  | oon<br>Not Available                                              |                  |
|                                  | G                              | THE SYMPHONE                                                      |                  |
|                                  | Log directory:                 | \Documents and Settings\All Users\Documents\IBM\Client Access\aoc |                  |
|                                  | ,                              |                                                                   |                  |
|                                  | System Information             | Dedicated Service Tools                                           |                  |
|                                  | IPL mode:                      | Not Available Service tools user ID:                              |                  |
|                                  | Version Helease Modification:  | Not Available Not Available                                       |                  |
|                                  | Machine type.<br>Model:        | Not Available Not Available                                       |                  |
|                                  | Serial number:                 | Not Available Last successful connection time:                    |                  |
|                                  | Partition:                     | 0 Not Available                                                   |                  |
|                                  |                                |                                                                   |                  |
|                                  | ·                              |                                                                   |                  |
|                                  |                                | Lancel Apply Hi                                                   |                  |
| © 2004 IBM Corporation           | IBM CONFIDENTIA                |                                                                   | rios mySorios    |
|                                  | .b Solutibeluti                | 136                                                               | ies. iny series. |

| IBM.                                                                                                    | @comvon*           |
|----------------------------------------------------------------------------------------------------|--------------------|
| iSeries Operations Console                                                                                                    |                    |
| New property page features                                                                                                    |                    |
| Operations Console Properties: DEMO1         General       Configuration         Demonstrations       DEMO1         IP Address:       10.10.10.10         Status:       Disconnected         PC current user:       maxV         Locg       File         Disconnected       doe         Freepplore:       Not Available         Version Release Modification:       Not Available         Version Release Modification:       Not Available         Service tools user Information       Dedicated Service Tools         Service tools user Information       Service tools user ID:         Version Release Modification:       Not Available         Machine type:       Not Available         Service Tools user ID:       Service tools user ID:         Service tools user ID:       Not Available         Machine type:       Not Available         Machine type:       Not Available         Load addition:       Not Available         Service tools user US       Not Available         Machine type:       Not Available         Last successful connection time:       Not Available         Version Release of Operation:       Not Available         Service tools userupoets/do connection time:       No | Recess loop        |
| OK Cancel 201     OK Cancel 201     OK                                                                                                    | iSeries. mySeries. |

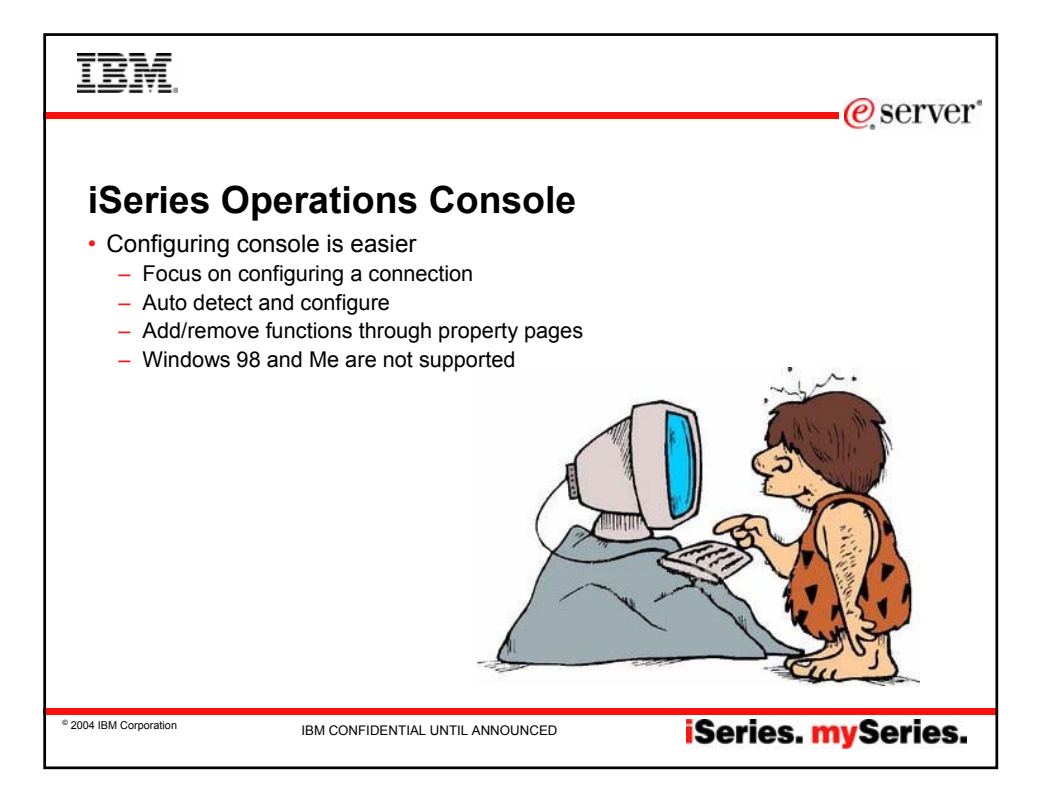

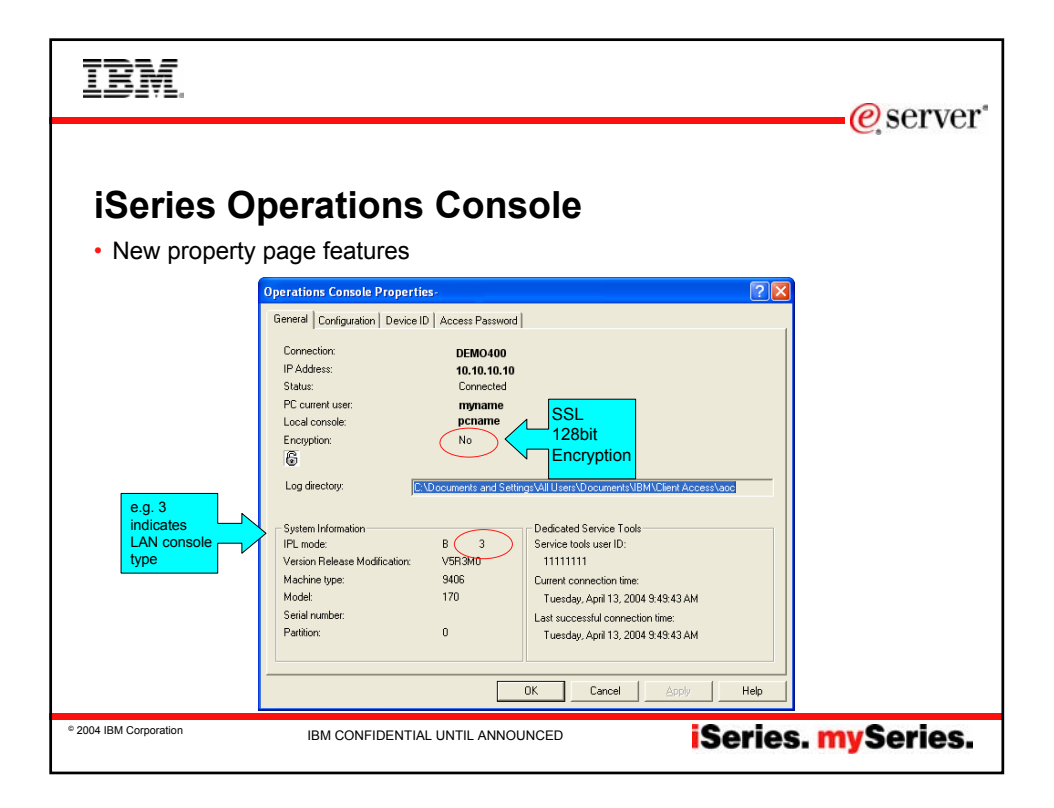

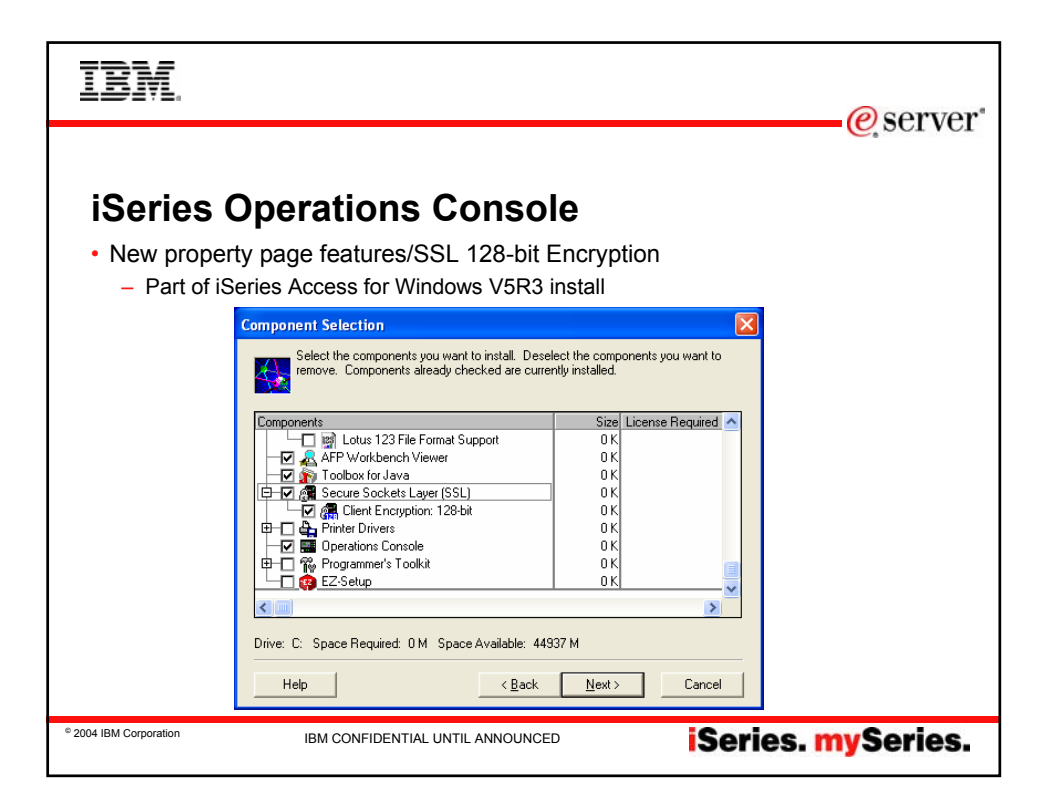

| IBM.                        |                                                                                                    | @server"           |
|-----------------------------|----------------------------------------------------------------------------------------------------|--------------------|
| iSeries O<br>• Remote Contr | perations Console<br>ol Panel<br>Operations Console Properties - DEM01                                                            |                    |
|                             | General Configuration Device ID Access Password                                                                                   |                    |
|                             | Use remote control panel with this connection           Image: Control panel partition 0         Image: Control panel partition 0 |                    |
|                             | OK Cancel App                                                                                                    | y Hep              |
| © 2004 IBM Corporation      | IBM CONFIDENTIAL UNTIL ANNOUNCED                                                                                                  | iSeries. mySeries. |

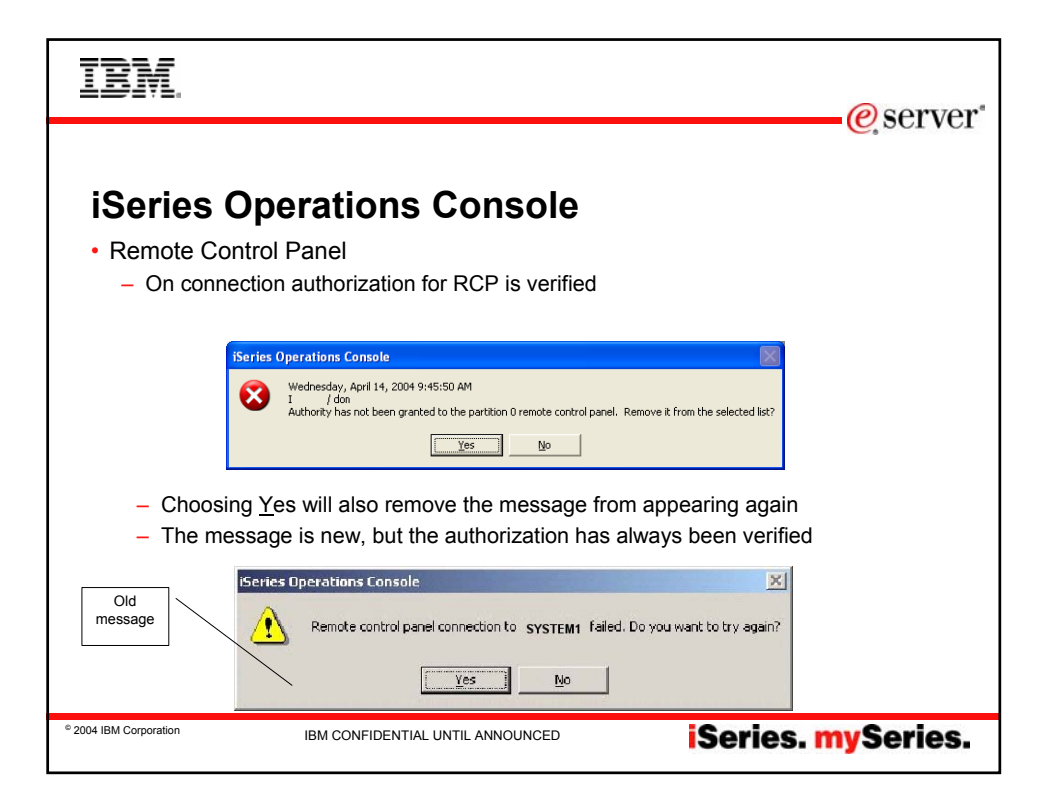

| IBM.                                                                                                    |
|----------------------------------------------------------------------------------------------------|
| <ul> <li><b>iSeries Operations Console</b></li> <li>The Operations Console icon has been added to the taskbar notification area.</li> <li>This allows Operations Console to display messages that otherwise maybe hidden behind other desktop applications.</li> </ul> |
| <ul> <li>iSeries Operations Console</li> <li>One or more PCs on a network can act, one at a time, as a console for the iSeries server or a partition.</li> <li>iSeries Operations Co</li> </ul>                                                                        |
| • 2004 IBM Corporation IBM CONFIDENTIAL UNTIL ANNOUNCED ISeries. mySeries.                                                                                                    |

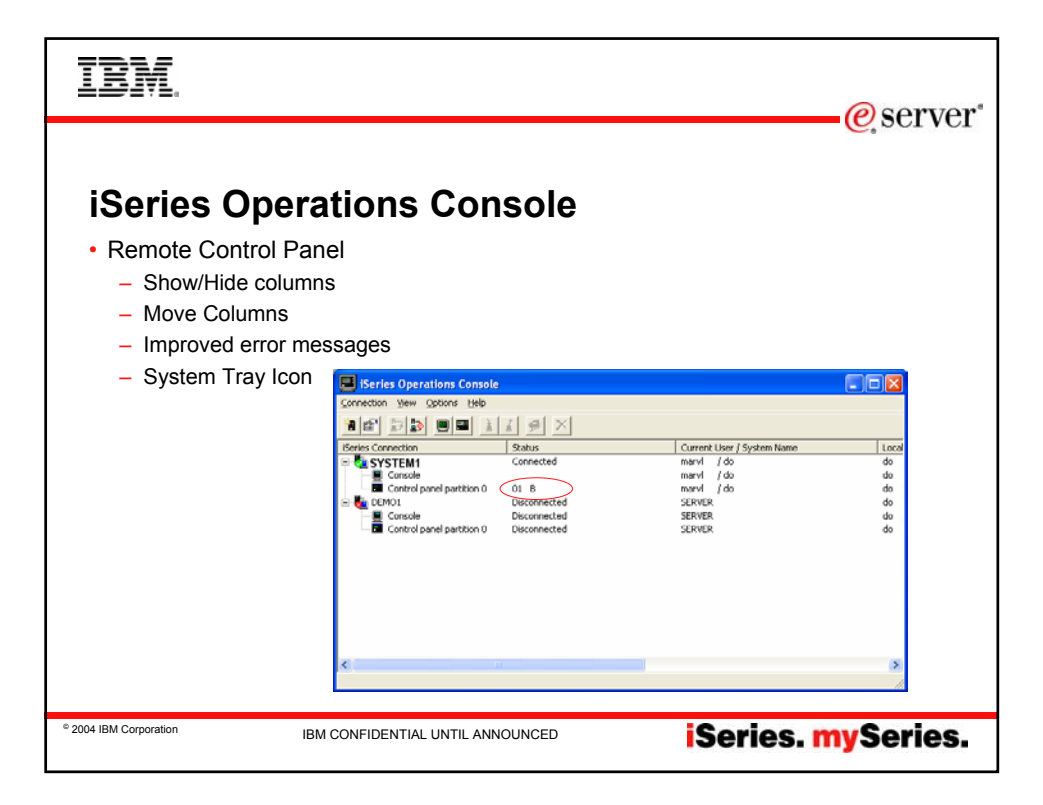

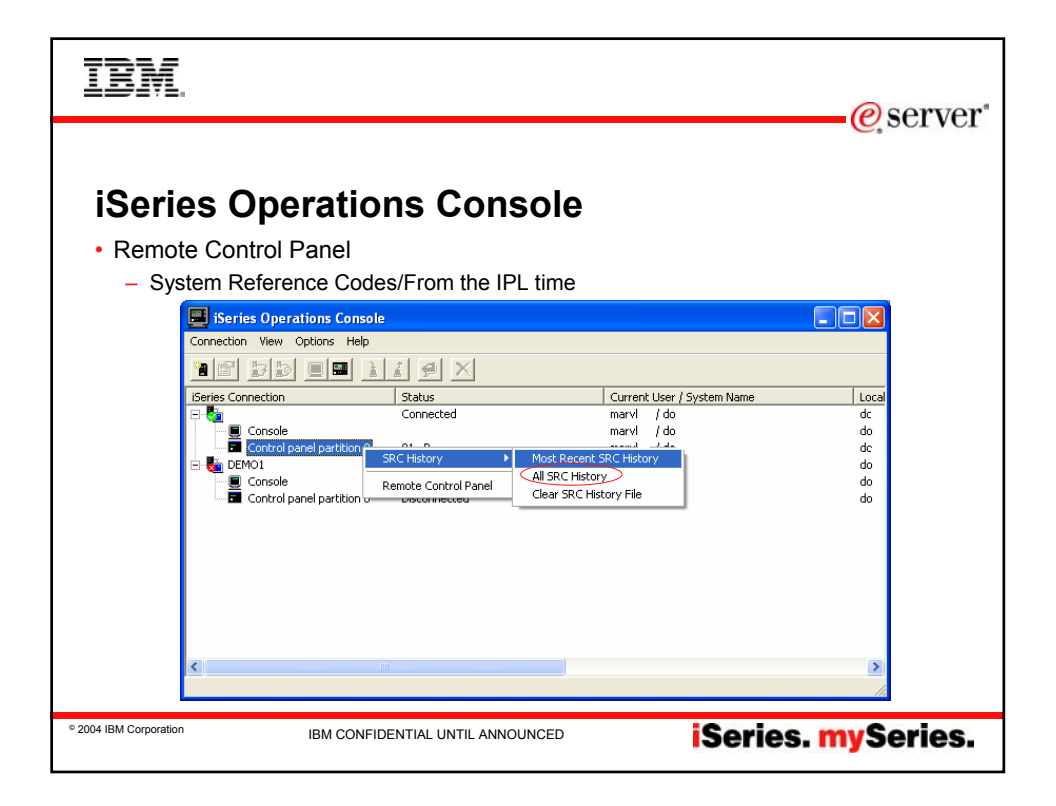

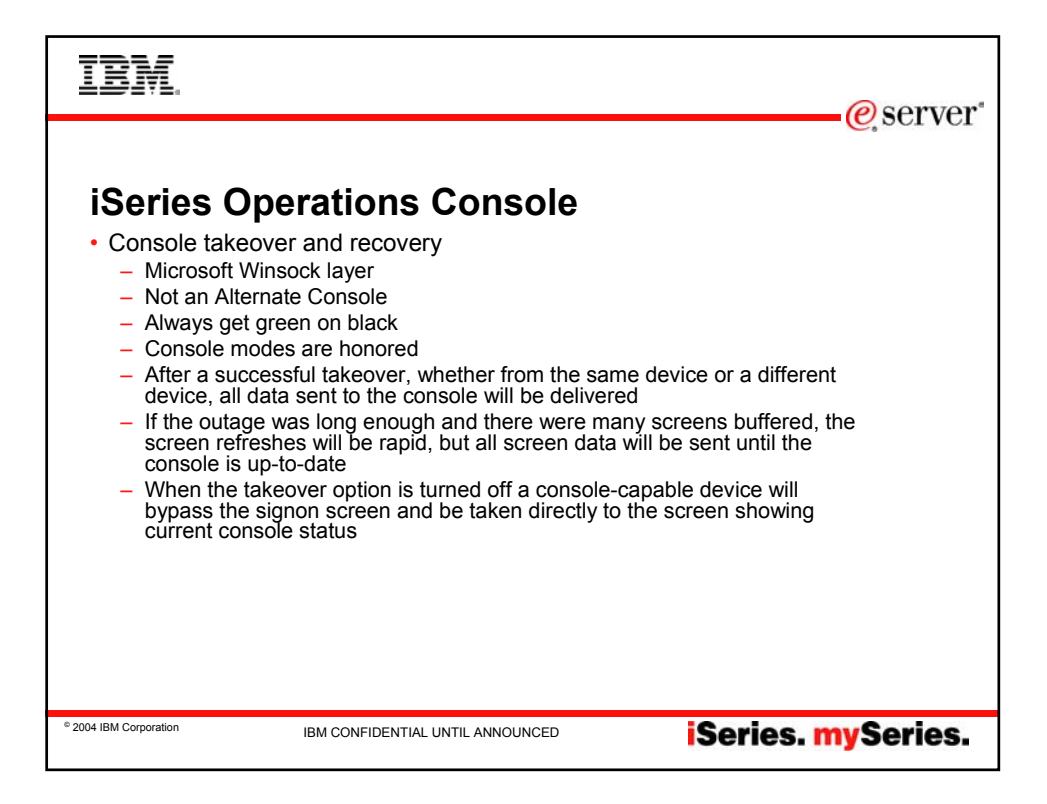

| IBM.                                                                                                    |
|----------------------------------------------------------------------------------------------------|
| <ul> <li>Console takeover and recovery</li> <li>A new function consisting of control panel functions 65 and 21 has been created to aid in the recovery or debug of Operations Console problems. It will allow the user to do the following:</li> <li>Change the console mode value.</li> <li>Clear the associated LAN adapter's associated data used for Operations Console or the service tools server</li> <li>Deactivate and reactivate the LAN adapter associated data used for Operations Console or the service tools server</li> <li>Dump all the flight recorders commonly associated with Operations console</li> <li>This will reduce the need for main storage dumps which causes tremendous impact to the users.</li> <li>All of the above functions can also be done on an SST screen via native macro.</li> </ul> |
| • 2004 IBM Corporation IBM CONFIDENTIAL UNTIL ANNOUNCED <b>Series. mySeries.</b>                                                                                                    |

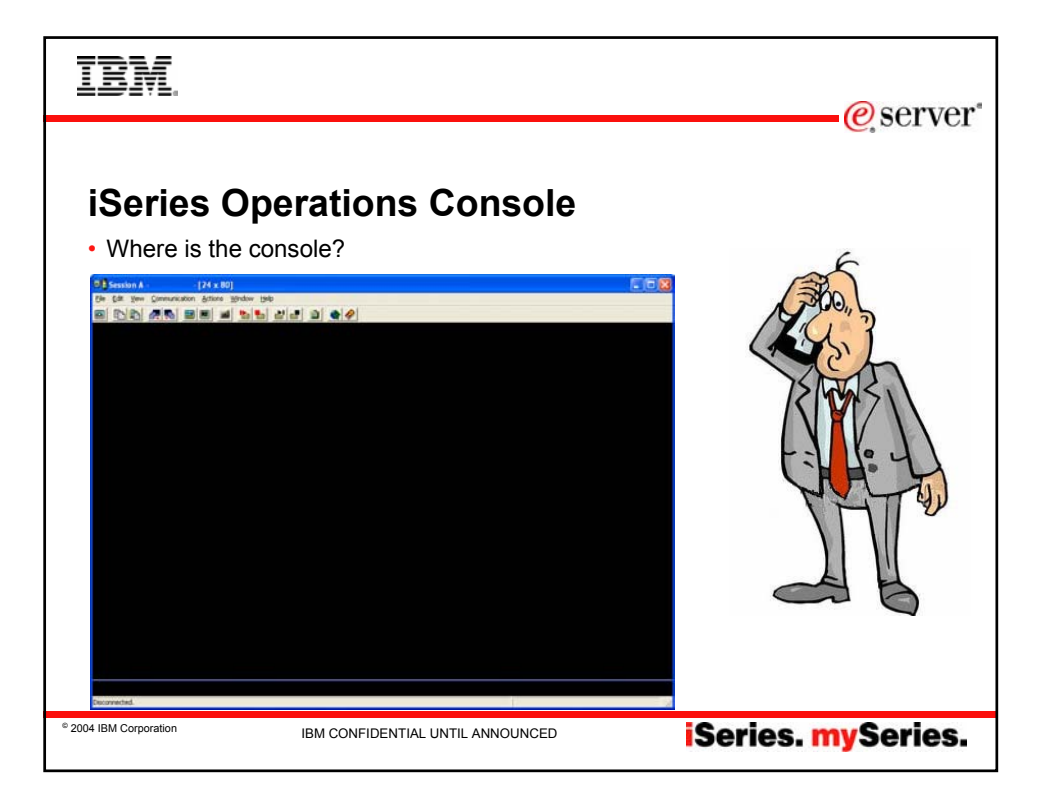

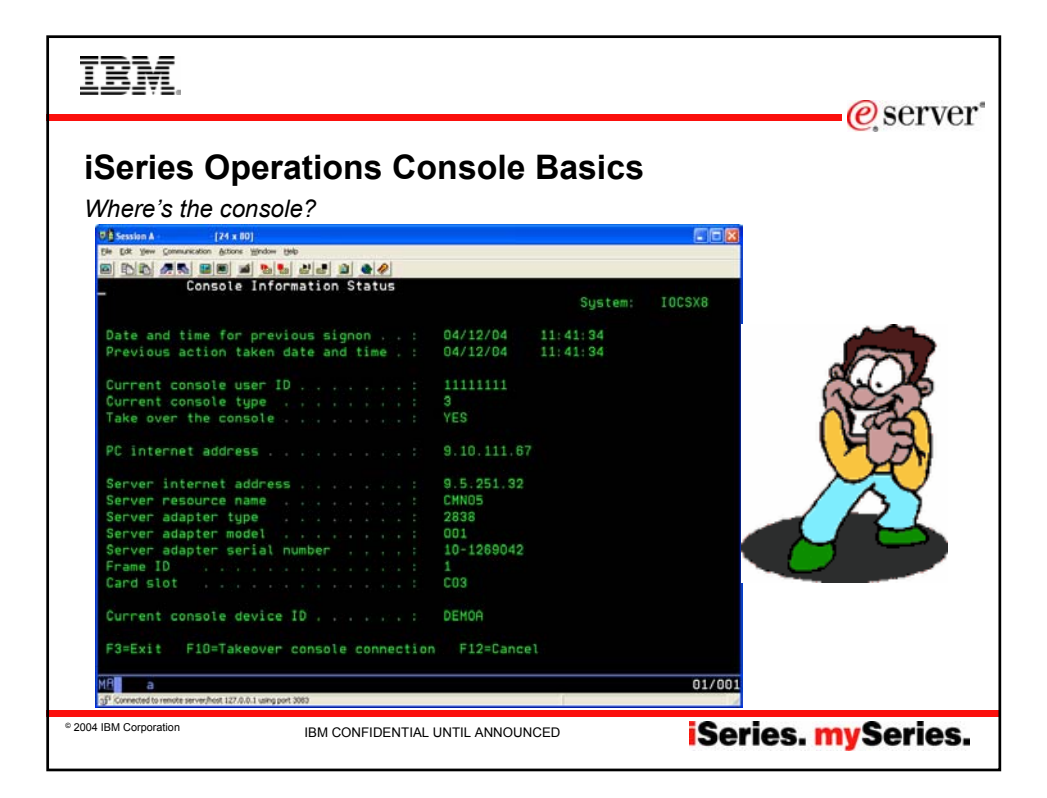

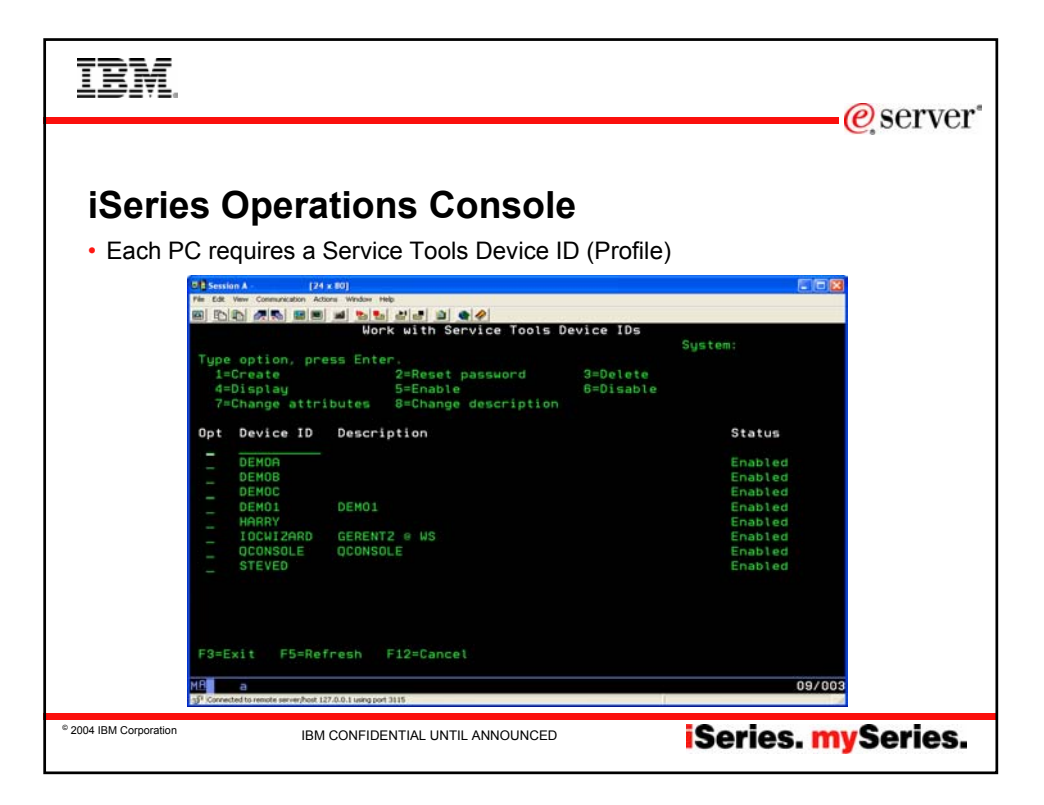

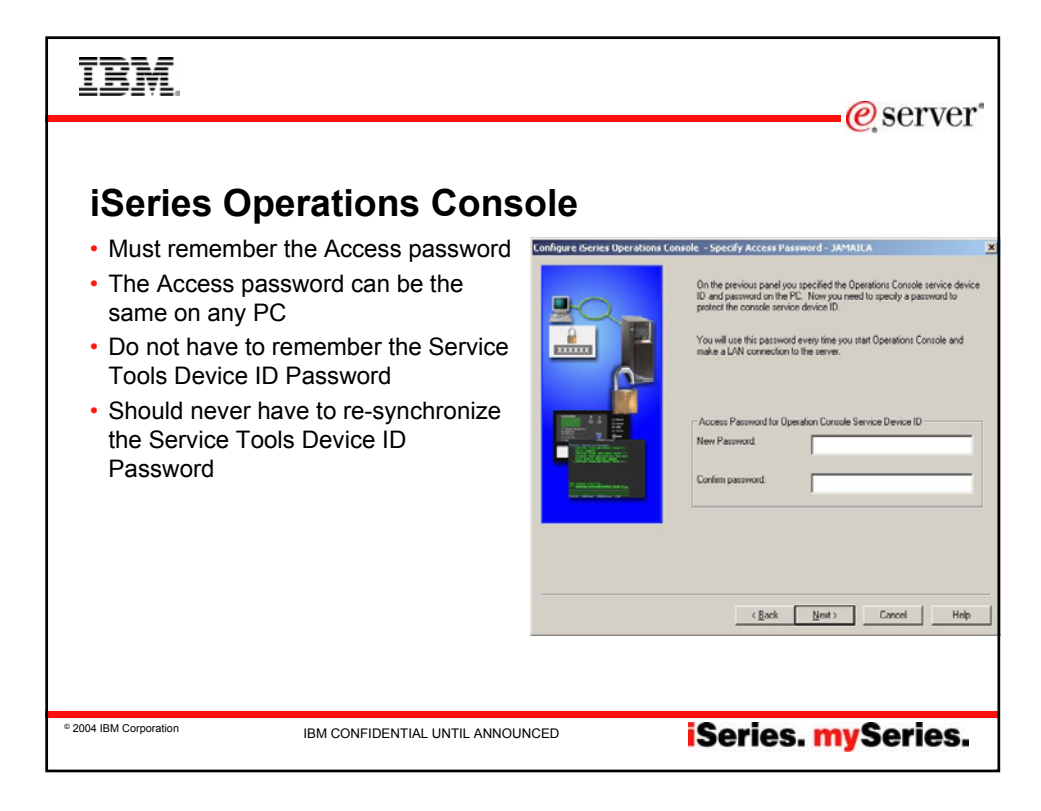

| IBM.                   |                                                                                                    |                                                       |                                                        |                        | @server*             |
|------------------------|----------------------------------------------------------------------------------------------------|-------------------------------------------------------|--------------------------------------------------------|------------------------|----------------------|
| iSerie<br>• Where      | Series Operations<br>Series Operations Console<br>Connection Vew Options Help<br>Series Connection<br>Series Connection<br>Series Connect | State<br>Correcting cossel / Connecting remo.         | Current User / System Name<br>marvi / do<br>marvi / de | kool<br>do<br>do       | • <i>@</i> , server* |
|                        | Control panel partition 0                                                                                                    | Connecting console<br>Connecting remote control panel | marvi /do<br>marvi /do                                 | do<br>do               |                      |
| © 2004 IBM Corporation | IBM CONF                                                                                                    | IDENTIAL UNTIL ANNOUNCED                              | i                                                      | Series. <mark>m</mark> | ySeries.             |

| IBM.                                                                                                    |                                                                      |
|----------------------------------------------------------------------------------------------------|----------------------------------------------------------------------|
|                                                                                                    | e server                                                             |
|                                                                                                    |                                                                      |
| iSeries Operations Cons                                                                                  | sole                                                                 |
|                                                                                                    |                                                                      |
| <ul> <li>Console takeover and recovery</li> </ul>                                                        |                                                                      |
| 0.8 Session A - ws - [24 x 80]                                                                           |                                                                      |
| Che Dat View Communication Antons Window Help<br>Di Di Di Antonia Di Di Di Di Di Di Di Di Di Di Di Di Di |                                                                      |
| Console Information Status                                                                               | System:                                                              |
| Date and time for previous signon : Previous action taken date and time . :                              | 04/14/04 10:36:47<br>04/14/04 10:37:15                               |
| Current console user ID                                                                                  | 11111111<br>3<br>YES                                                 |
| PC internet address                                                                                      | 9.10.111.67                                                          |
| Server internet address                                                                                  | 9.5.251.32<br>CHND5<br>2838<br>001<br>10-1269042<br>1<br>10-3<br>C03 |
| Current console device ID :                                                                              | DEMOR                                                                |
| F3=Exit F10=Takeover console connecti                                                                    | on F12=Cancel                                                        |
| M R<br>p3P (connected to remote server)heat 127.0.0.1 using port 3111                                    | A 01/001                                                             |
| 2004 IBM Corporation     IBM CONFIDENTIAL UNTIL ANNO                                                     | iSeries. mySeries.                                                   |

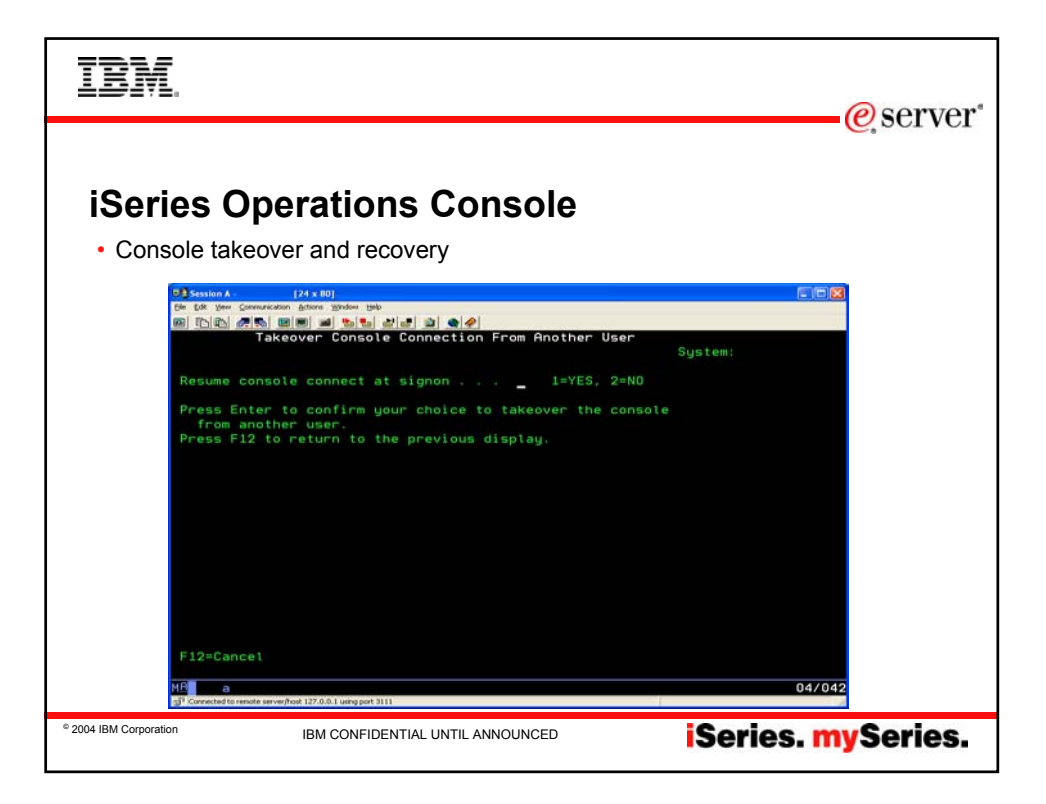

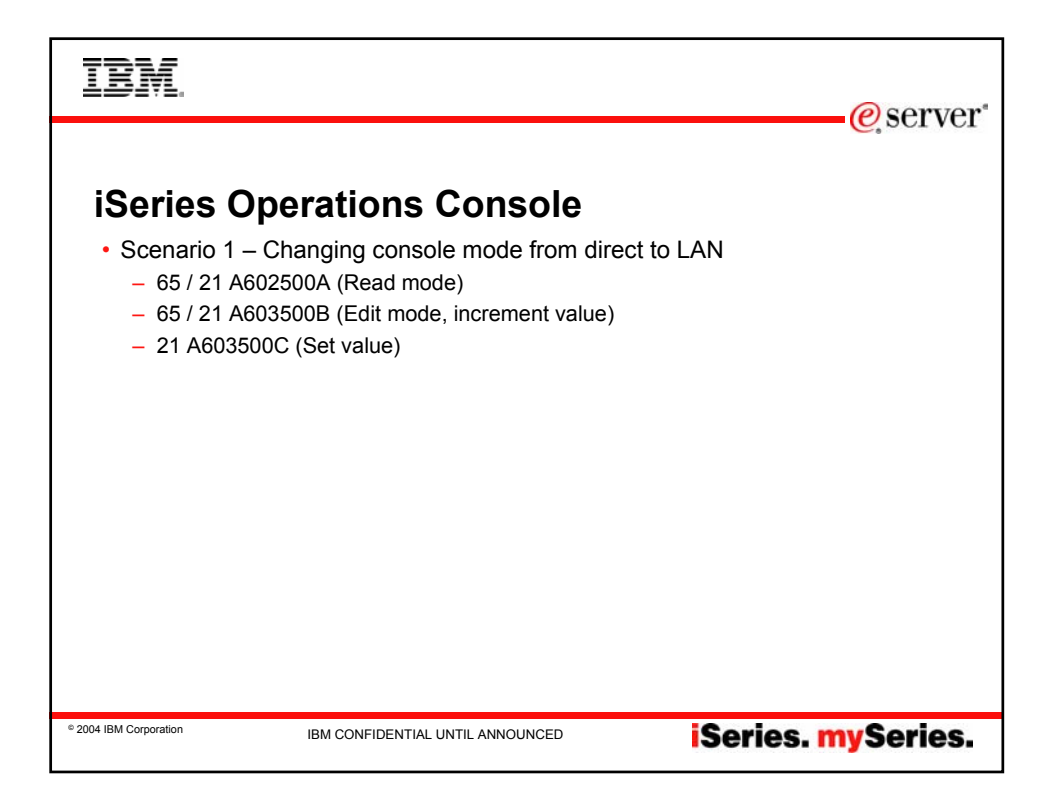

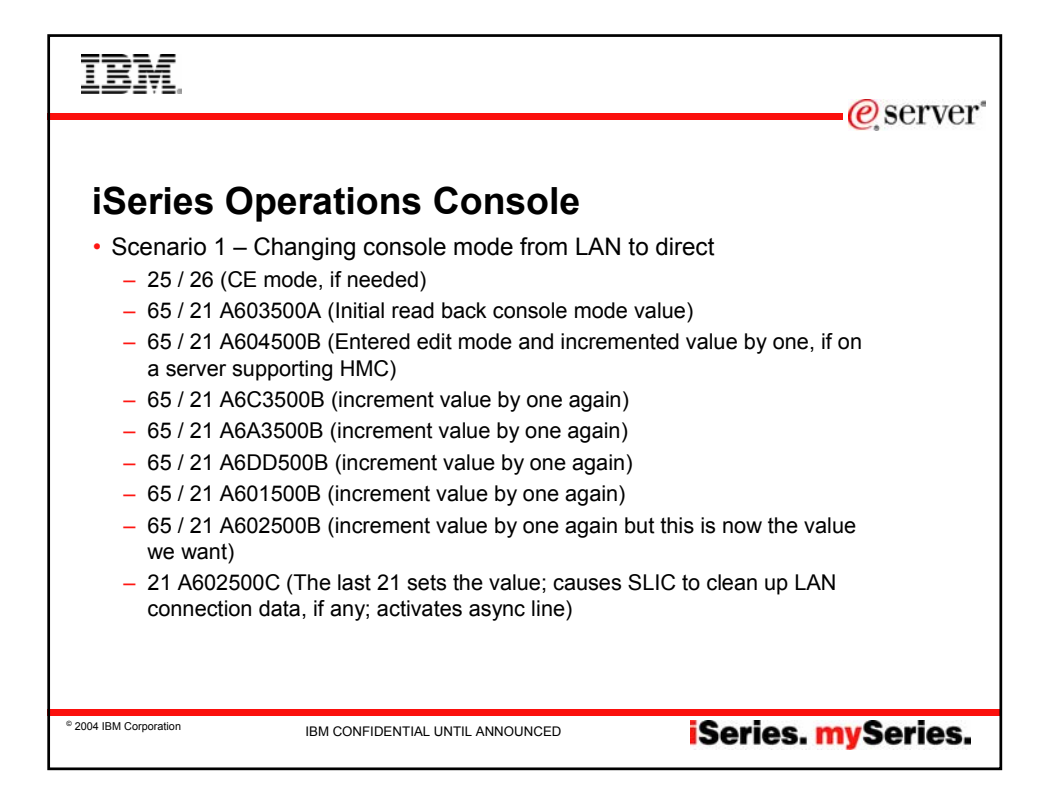

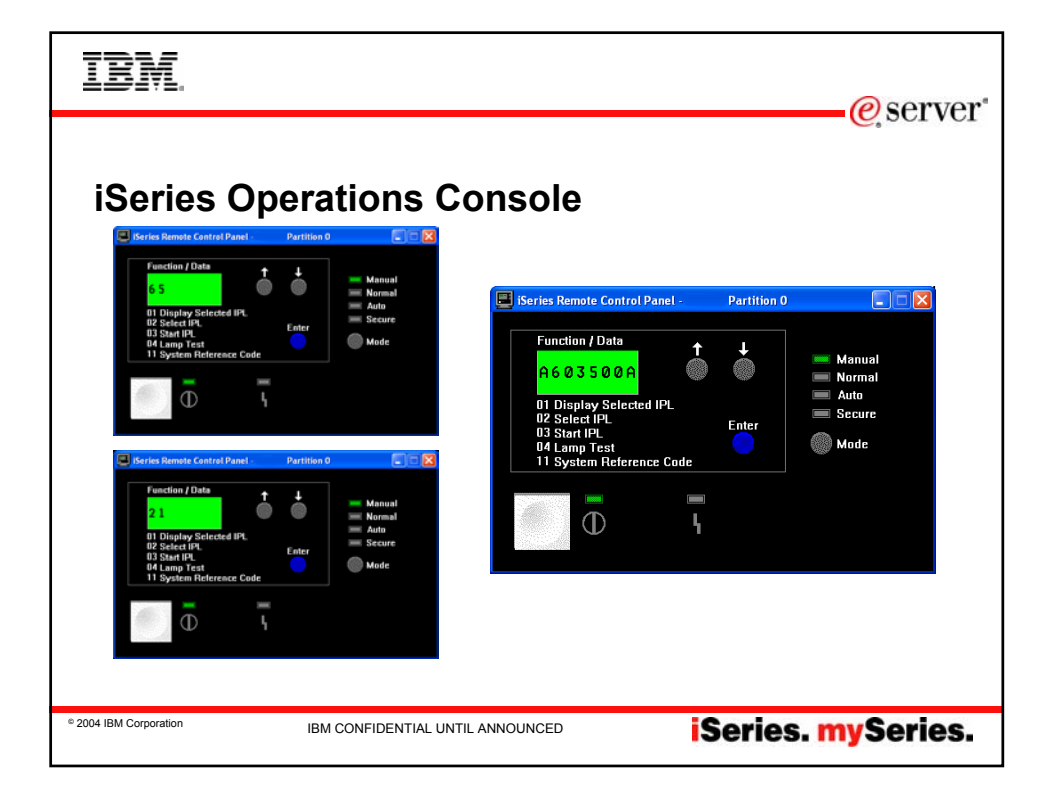

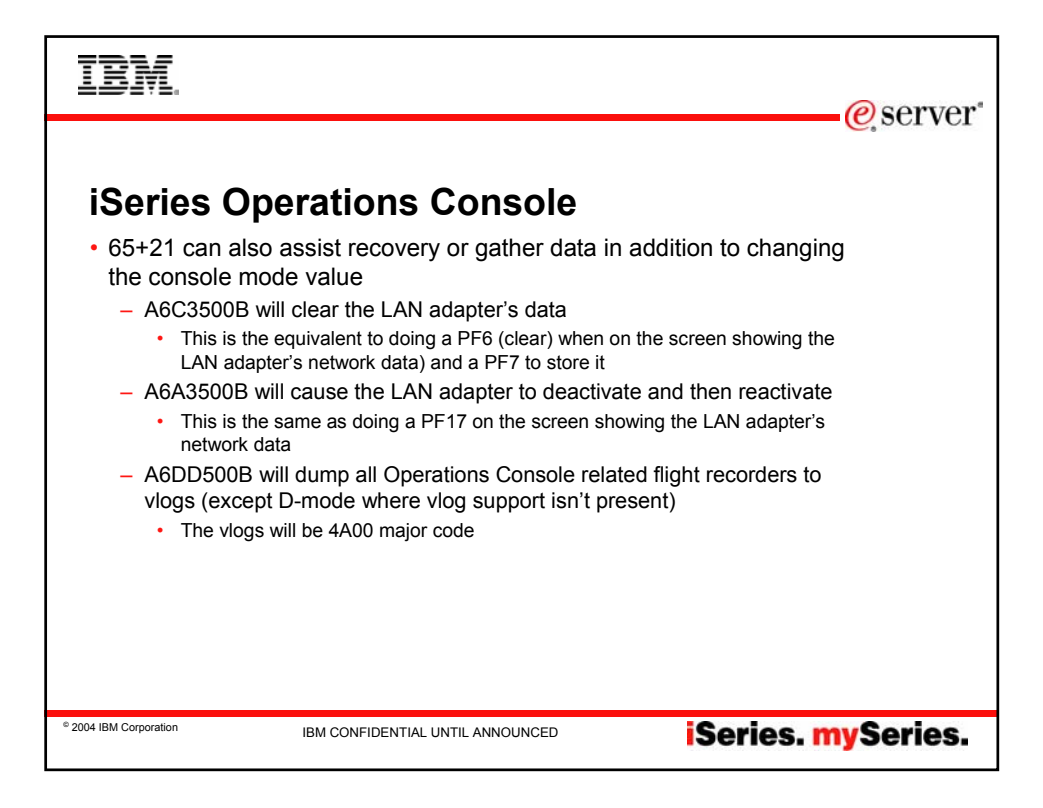

| IBM.                                                                                                    | @server*  |
|----------------------------------------------------------------------------------------------------|-----------|
|                                                                                                    |           |
| iSeries Operations Console                                                                                                    |           |
| <ul> <li>Console takeover and recovery</li> </ul>                                                                                                    |           |
| <ul> <li>Recovery of console takes about 75 seconds</li> </ul>                                                                                                    |           |
| <ul> <li>PC auto resynchronizes the device ID</li> <li>In V5R3 you will get a specific error message indicating the need to reset th<br/>device ID password. Only then should you perform a reset.</li> <li>Z-65s will reset the bost device ID OCONSOLE</li> </ul>     | e         |
|                                                                                                    |           |
| iSeries OpConsole Server                                                                                                    |           |
| Wednesday, April 14, 2004 3:21:02 PM<br>I / do<br>The PC service tools device password and the iSeries service tools device password do not match.<br>Either the service tools device ID DEMOA is already in use or the passwords must be RESET on this PC and the iSer | ies.      |
| OK                                                                                                    |           |
|                                                                                                    |           |
|                                                                                                    |           |
| 2004 IBM Corporation     IBM CONFIDENTIAL UNTIL ANNOUNCED     ISeries.                                                                                                    | nySeries. |

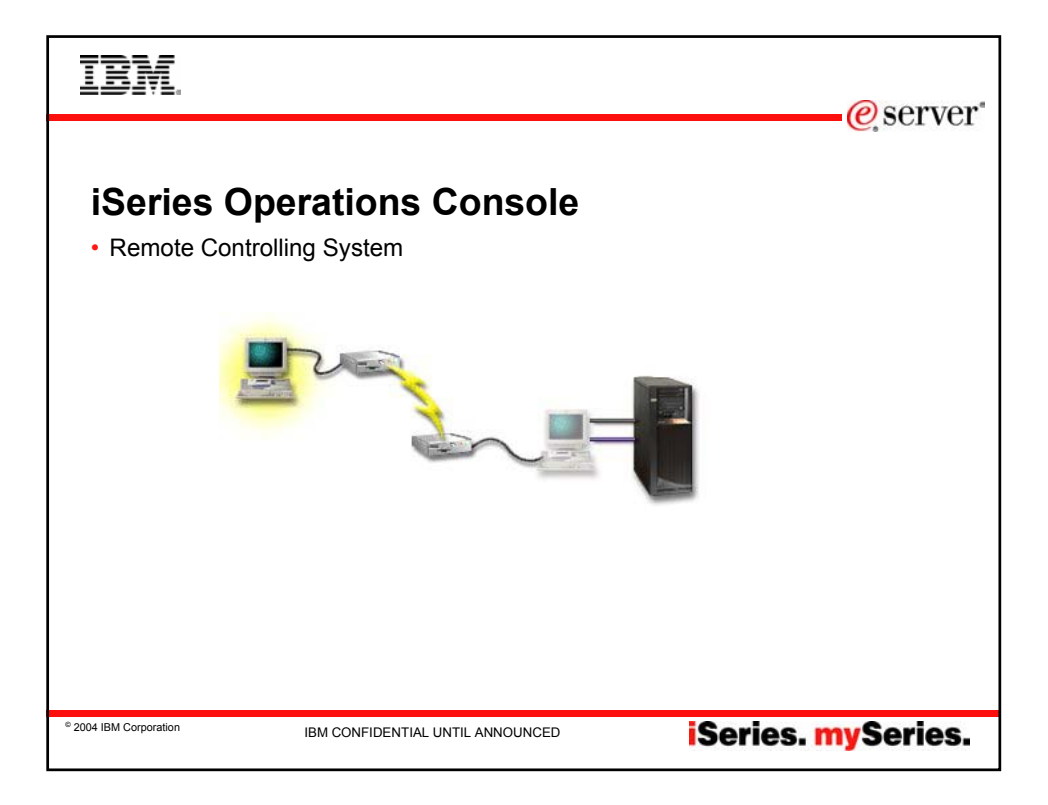

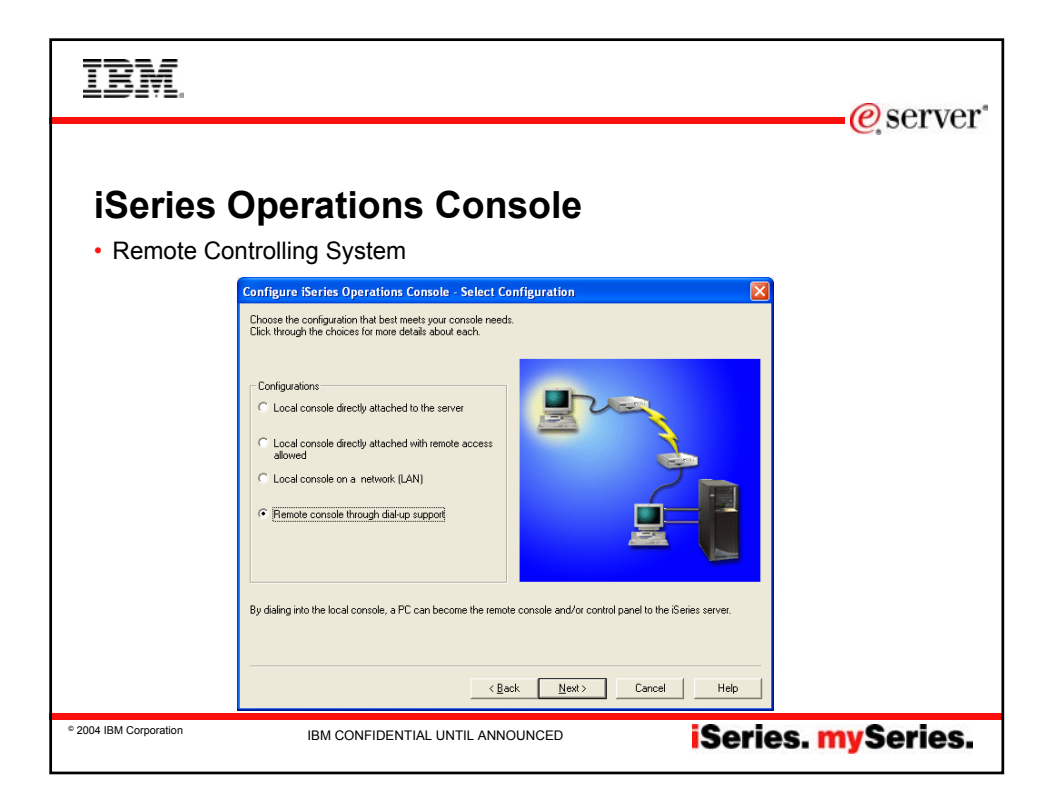

| IBM.                                                          | @corvor*  |
|---------------------------------------------------------------|-----------|
| <text><text><complex-block></complex-block></text></text>     | € server* |
| Cancel Help     BM CONFIDENTIAL UNTIL ANNOUNCED     iSeries.m | ySeries.  |

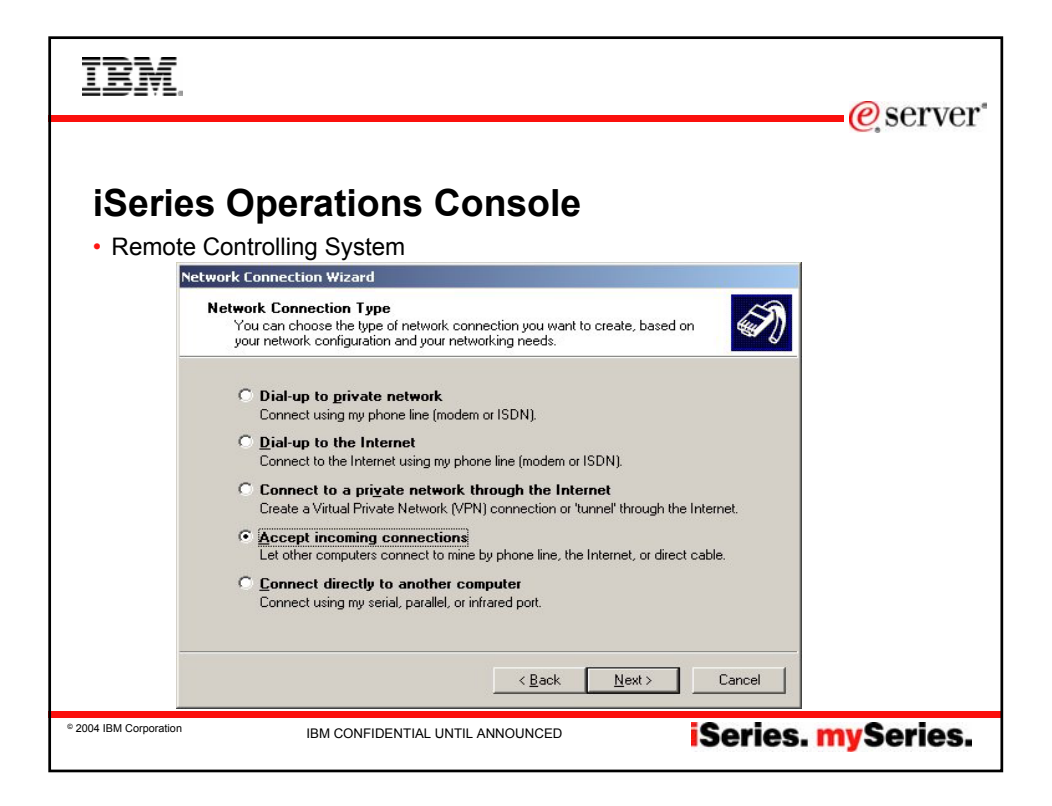

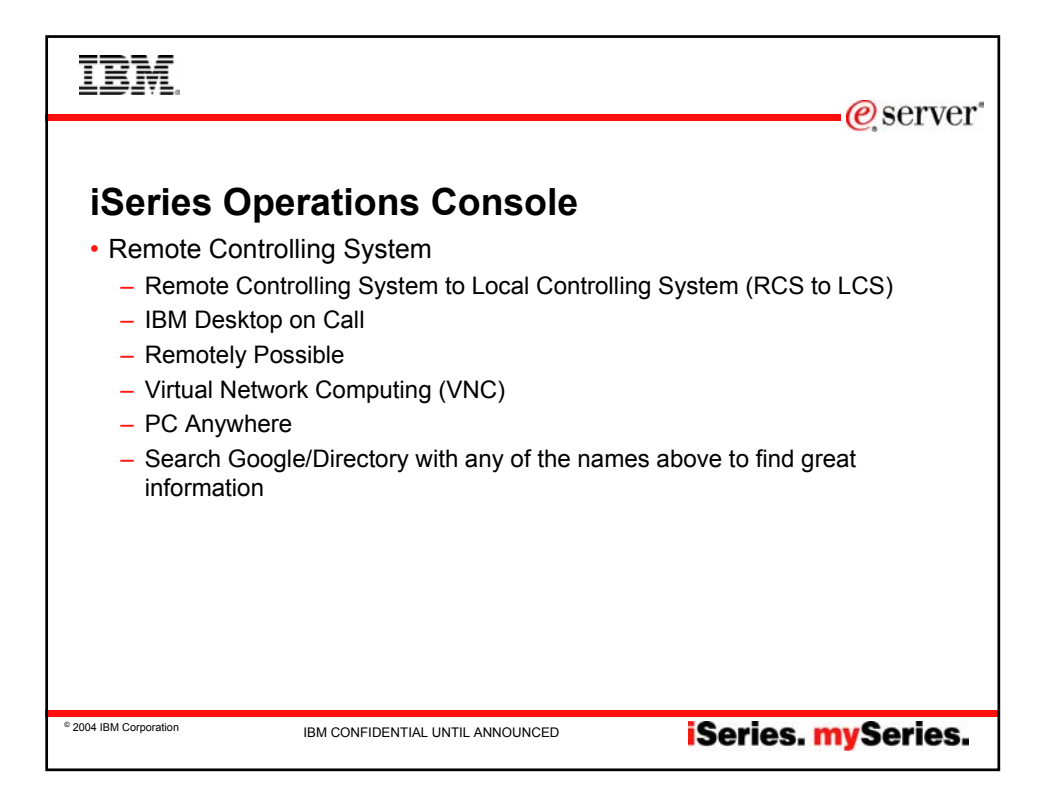

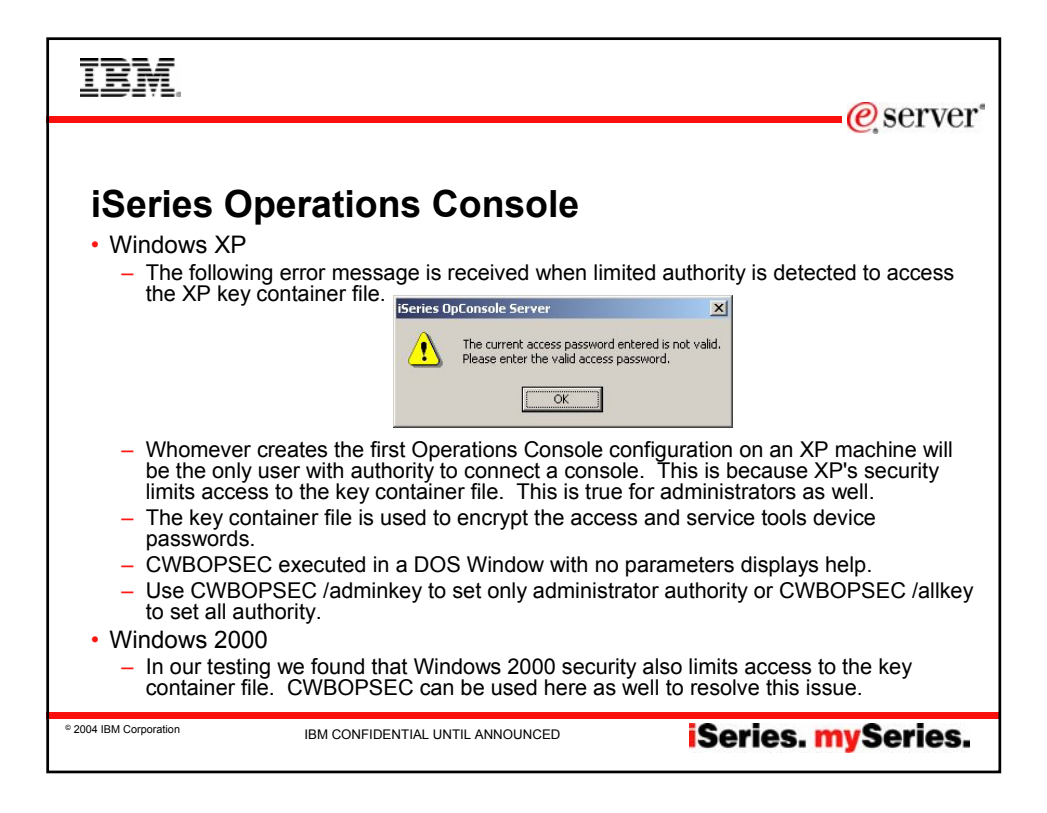

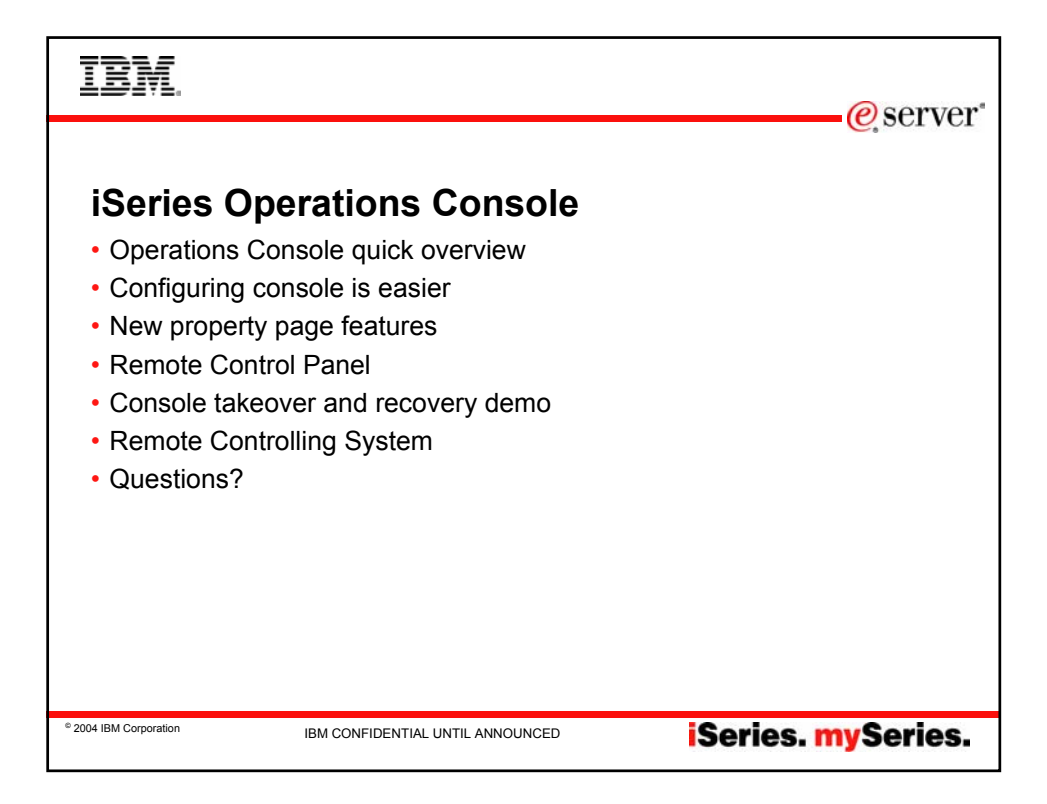

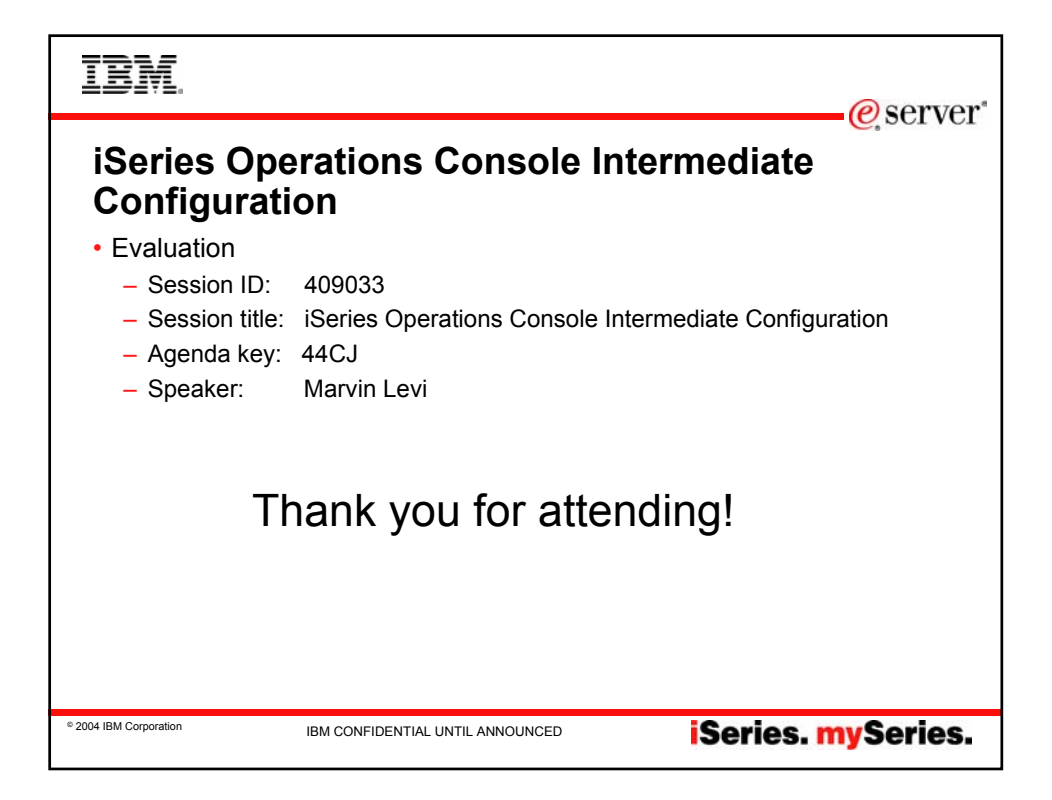

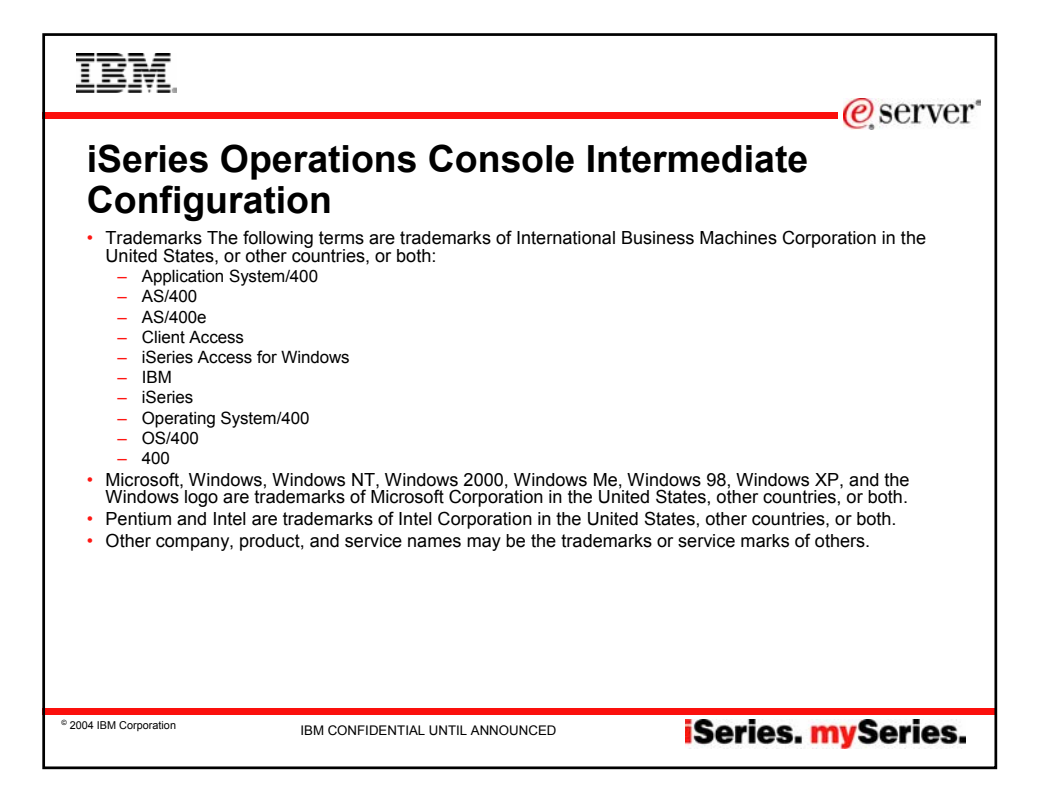

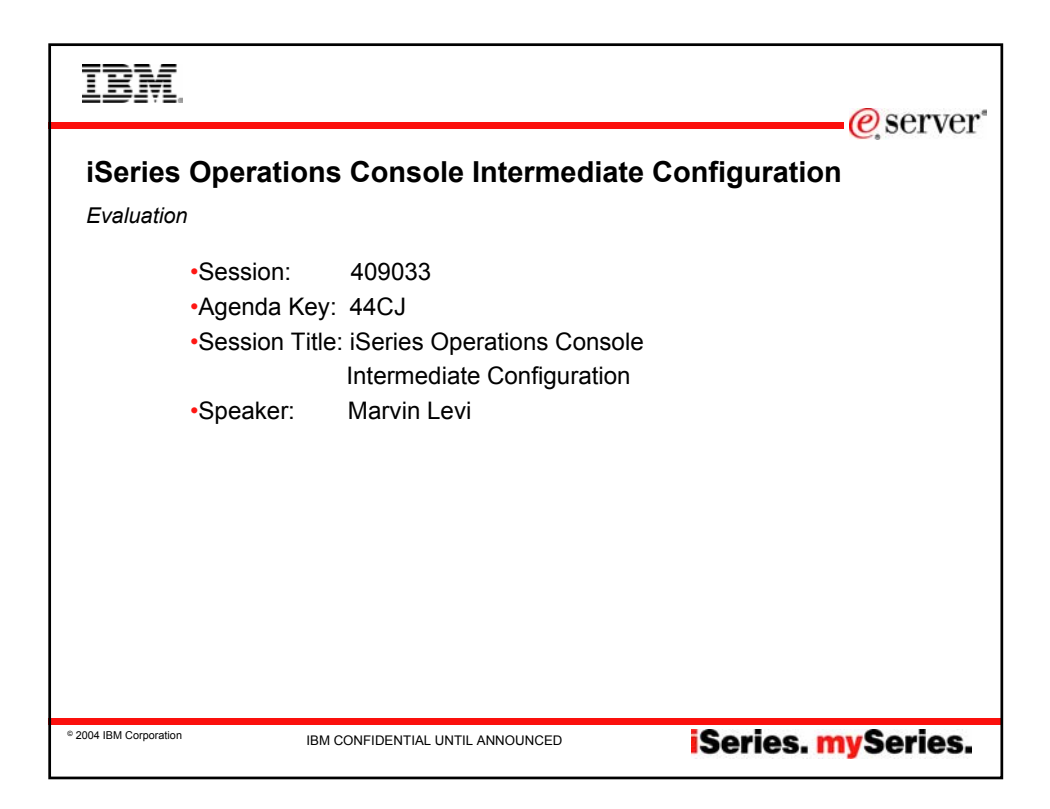

|                       | BM.                                                                                                    |                                                                                                    |                                                                                                    | erver*                                                                                         |
|-----------------------|----------------------------------------------------------------------------------------------------|----------------------------------------------------------------------------------------------------|----------------------------------------------------------------------------------------------------|------------------------------------------------------------------------------------------------|
|                       |                                                                                                    |                                                                                                    |                                                                                                    | e, our for                                                                                     |
|                       | Trademarks a                                                                                                    | and Disclaimers                                                                                                    |                                                                                                    |                                                                                                |
|                       | © IBM Corporation 1994-2003. All rights rese<br>References in this document to IBM products                                                                                                    | erved.<br>or services do not imply that IBM intends to make them avai                                                                                                    | able in every country.                                                                                                    |                                                                                                |
|                       | The following terms are trademarks or registe<br>Instruction: Refer to the following U<br>so they coincide with your presenta                                                                                                    | red trademarks of International Business Machines Corporat<br>RL: http://w3.ibm.com/legal/ipl/wtts. Edit the list below,<br>tion.                                                                                                    | on in the United States, other countries, or both:<br>IBM subsidiary statement, and special attribution of                                                                        | ompanies which follow                                                                          |
| P                     | AS/400                                                                                                    | IBM                                                                                                    |                                                                                                    |                                                                                                |
| r                     | AS/400e                                                                                                    | IBM (logo)                                                                                                    |                                                                                                    |                                                                                                |
| Э                     | eServer                                                                                                    | iSeries                                                                                                    |                                                                                                    |                                                                                                |
| 5                     | eserver                                                                                                    | OS/400                                                                                                    |                                                                                                    |                                                                                                |
| 9<br>1<br>9<br>7<br>3 | Lotus and Smartballe are trademarks of Lotu<br>pour presentation: For a complete list of L<br>hour presentation.<br>MKX, Pentium, and PoSbare are trademarks<br>Microsoft and Windows NT are registered tra-<br>Java and all sub-absed trademarks are trade<br>SET and the SET Logo are trademarks or<br>C-bus is a trademark of Corollay. Inc. In the I<br>UNIX is a registered trademark of The Open i<br>Other company, product or service names ma | Development Corporation and/or IBM Corporation in the Un<br>thursTBM trademarks, see www.lotus.com/totus/information<br>or registered trademarks of Intel Corporation in the United<br>Stemarks of Microsoft Corporation in the United States, other<br>marks of Sun Microsystems, Inc. in the United States, other<br>by SET Secure Electronic Transaction LLC.<br>Should States, other countries, or both<br>should States, other countries.<br>by the trademarks or derive marks of others. | ited States, other countries, or both.<br><i>n.nsfiftstagesecopyright and edit the above state</i><br>tates, other countries, or both.<br><i>sountries</i> , or both.             | ments to coincide with                                                                         |
|                       | Information is provided "AS IS" without warrant                                                                                                    | ty of any kind.                                                                                                    |                                                                                                    |                                                                                                |
| r<br>h                | All customer examples described are present<br>performance characteristics may vary by cust                                                                                                    | ed as illustrations of how those customers have used IBM promer.                                                                                                    | ducts and the results they may have achieved. Actual                                                                                                    | environmental costs and                                                                        |
| •                     | Information in this presentation concerning no<br>constitute an endorsement of such products b<br>and vendor worldwide homepages. IBM has<br>the capability of non-IBM products should be                                                                                                    | n-IBM products was obtained from a supplier of these produ<br>y IBM. Sources for non-IBM list prices and performance nur<br>not tested these products and cannot confirm the accuracy o<br>addressed to the supplier of those products.                                                                                                    | xts, published announcement material, or other publicly<br>abers are taken from publicly available information, incl<br>f performance, capability, or any other claims related to | available sources and does not<br>uding vendor announcements<br>non-IBM products. Questions on |
| n<br>S                | All statements regarding IBM future direction<br>authorized reseller for the full text of the speci                                                                                                    | and intent are subject to change or withdrawal without notice<br>fic Statement of Direction.                                                                                                    | , and represent goals and objectives only. Contact your                                                                                                    | r local IBM office or IBM                                                                      |
|                       | Some information in this presentation address<br>function or delivery schedules with respect to<br>current investment and development activities                                                                                                    | es anticipated future capabilities. Such information is not in<br>any future products. Such commitments are only made in IE<br>as a good faith effort to help with our customers' future plan                                                                                                    | ended as a definitive statement of a commitment to spe<br>M product announcements. The information is present<br>ning.                                                            | ecific levels of performance,<br>red here to communicate IBM's                                 |
|                       | Performance is based on measurements and<br>vary depending upon considerations such as<br>assurance can be given that an individual use                                                                                                    | projections using standard IBM benchmarks in a controlled<br>the amount of multiprogramming in the user's job stream, the<br>r will achieve throughput or performance improvements equi                                                                                                    | nvironment. The actual throughput or performance tha<br>I/O configuration, the storage configuration, and the we<br>valent to the ratios stated here.                             | t any user will experience will<br>orkload processed. Therefore, no                            |
|                       | Photographs shown are of engineering protot                                                                                                    | ypes. Changes may be incorporated in production models.                                                                                                    |                                                                                                    |                                                                                                |
| © 200                 | 04 IBM Corporation                                                                                                    | IBM CONFIDENTIAL UNTIL ANNOUNCED                                                                                                    | iSeries                                                                                                    | . mySeries.                                                                                    |